# 考试安排发布流程

#### 一、下载本院课程学生选课数据

登录教务系统管理端,依次点击【教务运行】-【学生选课管理】 -【选课结果管理】,正确选择"学年学期""开课单位",点击"查 询"。

| ▲ 中南財程設法大學       |        |             |          |          |      |         |      | - III | 输入菜单名 | Q    | 4 <sup>2</sup> A 9, U 🔺 &E |
|------------------|--------|-------------|----------|----------|------|---------|------|-------|-------|------|----------------------------|
| 强智科技软务系统欢迎<br>第1 | 《 个人中心 | ● 选课结果管理    | L×       |          |      |         |      |       |       |      |                            |
|                  | 学年学期   | 2024-2025-1 | ✓ 院長査询維度 | 开课上课院系维度 | ~ _В | ····请选择 | ✓ 上導 | 年级请选择 | ~     | 开课单位 | [100024]马克思主义学院 ~          |
| → 学生远课管理         |        |             |          |          |      |         |      |       |       |      |                            |
| 一 远课字典维护         | 上课专业   | 请选择         | ✓ 上课班级   | 请选择      | ~ 修订 | 续型请选择   | > 透明 | 分类    | ~     | L    | 高级 〇重置 Q 蒼狗                |
| 预选课程管理           |        |             |          |          |      |         |      |       |       |      |                            |
| — 预选时间控制         |        |             |          |          |      |         |      |       |       |      |                            |
| - 选课公共设置         |        |             |          |          |      |         |      |       |       |      |                            |
| 一 选课轮次维护         |        |             |          |          |      |         |      |       |       |      |                            |
| - 选课学分控制         |        |             |          |          |      |         |      |       |       |      |                            |
| - 选课课程管理         |        |             |          |          |      |         |      |       |       |      |                            |
| 法课油签管理 🚺         |        |             |          |          |      |         |      |       |       |      |                            |
| - 选课结果管理 →       | •      |             |          |          |      |         |      |       |       |      |                            |
| — 选课统计查询         |        |             |          |          |      |         |      |       |       |      |                            |
| 学生补改运管理          |        |             |          |          |      |         |      |       |       |      |                            |
| - 学生远课表管理        |        |             |          |          |      |         |      |       |       |      |                            |
| - 法课服务器管理        |        |             |          |          |      |         |      |       |       |      |                            |
| 法律日志資源           |        |             |          |          |      |         |      |       |       |      |                            |

点"导出",即可下载本院所有课堂的学生名单。

### 二、课程考试安排结果发布

#### 1. 安排课程考试时间、地点

各学院安排好需要监考的课程考试时间、地点。

#### 2. 填写考试安排导入模板

依次点击【考务管理】-【考务安排管理】-【外部考试数据】。

| ▲ 中而财佳酸法大學                                     |   |    |     |          |          |       |        |       |      |      |          | 请输入   | 菜单名    | Q   |
|------------------------------------------------|---|----|-----|----------|----------|-------|--------|-------|------|------|----------|-------|--------|-----|
| 强智科技教务系统欢迎                                     | « | 个人 | 中心  | 选课结果管理 × | ◎ 外部考试数据 | ×     |        |       |      |      |          |       |        |     |
| - 班级考试安排                                       |   | 导入 | , I | 2        |          |       |        |       |      | 重新查找 | 请选择      | × (\$ | ▶ × 清疝 | ∖内容 |
| - 巡考人员管理                                       |   |    | 序号  | 学号 속     | 姓名 💠     | 课程号 ≑ | 课程名称 💠 | 课序号 💠 | 学时 💠 | 学分 ≑ | 任课老师工号 🗧 | -     | 壬课老师 ⇔ | 3   |
| 巡考安排管理                                         |   |    |     |          |          |       |        | 无数据   |      |      |          |       |        |     |
| 排考结果分析                                         |   |    |     |          |          |       |        |       |      |      |          |       |        |     |
| - 随堂考试审核                                       |   |    |     |          |          |       |        |       |      |      |          |       |        |     |
| 一 预排监考结果                                       |   |    |     |          |          |       |        |       |      |      |          |       |        |     |
| 随堂考试管理                                         |   |    |     |          |          |       |        |       |      |      |          |       |        |     |
| <ul> <li>考试结果冲突检查</li> <li>外部考试数据 →</li> </ul> |   |    |     |          |          |       |        |       |      |      |          |       |        |     |
| ▶ 手工排考安排                                       |   |    |     |          |          |       |        |       |      |      |          |       |        |     |
| ▶ 考级安排管理                                       |   |    |     |          |          |       |        |       |      |      |          |       |        |     |
| ▶ 监考调代管理                                       |   |    |     |          |          |       |        |       |      |      |          |       |        |     |
| ▶ 监考管理                                         |   |    |     |          |          |       |        |       |      |      |          |       |        |     |

## 下载模板并按要求填写。从第三行填起,必填带\*列。

| 1   | A          | В        | C          | D      | E   | F       | G  | Н    | I      | J               | K     | L |
|-----|------------|----------|------------|--------|-----|---------|----|------|--------|-----------------|-------|---|
| 1   | 学号*        | 姓名       | * 课程号*     | 课程名称*  | 课序号 | 学时      | 学分 | 任课老师 | 任课老师工号 | 考试时间*           | 地点*   |   |
| 2   | 1603010210 | 朱亦婷      | B0901294   | 微积分(下) | 1   | 32      | 2  | 王立新  | 11130  | 2017年03月09日上午   | 文澜101 |   |
| 3   | 201        | 7        | B0300390   | 海上保险   | 日生  | :/二+古+; | 1  |      |        | 4月27日10:30-12:3 | 文泰103 |   |
| 4   | 20192      |          | B0300390   | 海上保险   |     | 1」 块此   | 47 |      |        | 4月27日10:30-12:3 | 文泰103 |   |
| 5   | 20192      |          | 塞地B0300390 | 海上保险   | 心情医 | 出*71    |    |      |        | 4月27日10:30-12:3 | 文泰103 |   |
| 6   | 20202      |          | B0300390   | 海上保险   | 必要一 | יהג בחו |    |      |        | 4月27日10:30-12:3 | 文泰103 |   |
| 7   | 20212      |          | B0300390   | 海上保险   |     |         |    |      |        | 4月27日10:30-12:3 | 文泰103 |   |
| 8   | 20212      |          | B0300390   | 海上保险   |     |         |    |      |        | 4月27日10:30-12:3 | 文泰103 |   |
| 9   | 2021:      | <u>.</u> | B0300390   | 海上保险   |     |         |    |      |        | 4月27日10:30-12:3 | 文泰103 |   |
| 10  |            |          |            |        |     |         |    |      |        |                 |       |   |
| 1.1 |            |          |            |        |     |         |    |      |        |                 |       |   |

### 3. 导入考试安排数据